## **プレ・エントリーする** "おおいた de 就職するねっと"。○○

【 企業の求人に応募できるように設定する方法 】

① トップページからログイン、メニューを選んで就職希望条件等を登録してください。

| "Dネット"を利用して就職活動をする方は<br>メニュー(就職希望条件等登録α変更登録)<br>からあなたの情報を登録してください。 | * ここをクリックしてください。                                                          |
|--------------------------------------------------------------------|---------------------------------------------------------------------------|
| メニュー利用案内<br>求職者ユーザー変更登録<br>就職希望条件等登録 or 変更登録<br>企業側公開画面プレビュー       | 【設定する時の注意】<br>◇あなたの情報を公開して企業からオファーを受けるようにしますか。<br>「「報公開区分* ○ 公開する ○ 公開しない |
| 求人情報の検索<br>企業ヘプレ・エントリー<br>現在のプレ・エントリー送信状況                          | ・この欄は必ずチェックしてください。<br>・どちらにチェックしてもプレ・エントリーができます。                          |

その3

## ② 求人情報を検索して、「求人詳細情報」の画面を開いて一番下の「プレ・エントリー」をクリックしてください。

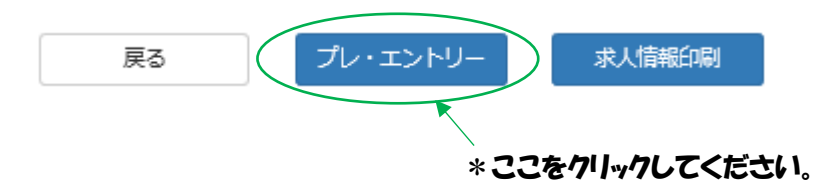

③ 次の画面で「送信」をクリックすると企業に通知され、企業から回答を受けることができます。

インターンシップ希望を企業に伝える場合も、メッセージを入力する欄に希望内容を入力すれば伝えることが可能です。